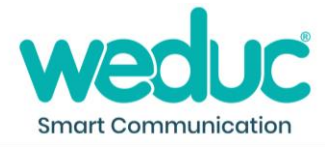

## How to share a weblink in The Hub

1) Click 'New Item.'

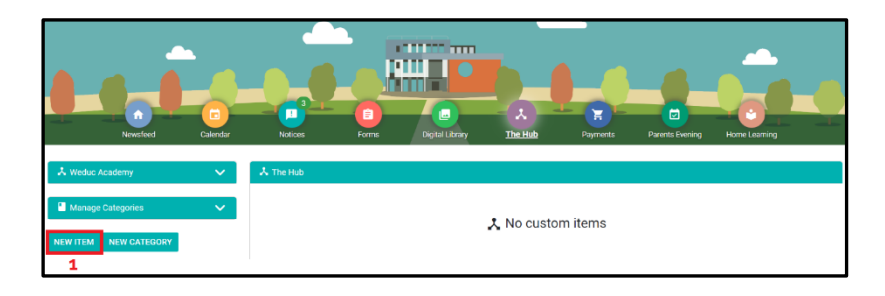

- 2) Enter a 'Title.'
- 3) Click 'Item Type' and choose 'Web link' or 'Embed a Page'.
- 4) Click 'Category' and choose the folder you want the item to appear in.
- 5) Copy the URL from your chosen website and paste it into the 'Content' box (NB: 'https://' is in this field by default, so make sure it doesn't appear twice after pasting the URL).
- 6) Click 'Save.'

| New Item               |   |                             |      |
|------------------------|---|-----------------------------|------|
| Title *                | 2 | item Type *<br>Embed a page | 3    |
| Category *<br>Policies | 4 | item Color<br>#8AF5A2       | _    |
| Content *              | F |                             |      |
| https://               | 5 |                             | SAVE |
| 1                      |   |                             | 6    |

- 7) Open the chosen category folder (see step 4 above), find the item in the list at the top of the page and click the three dots next to it.
- 8) Click 'Permission.'

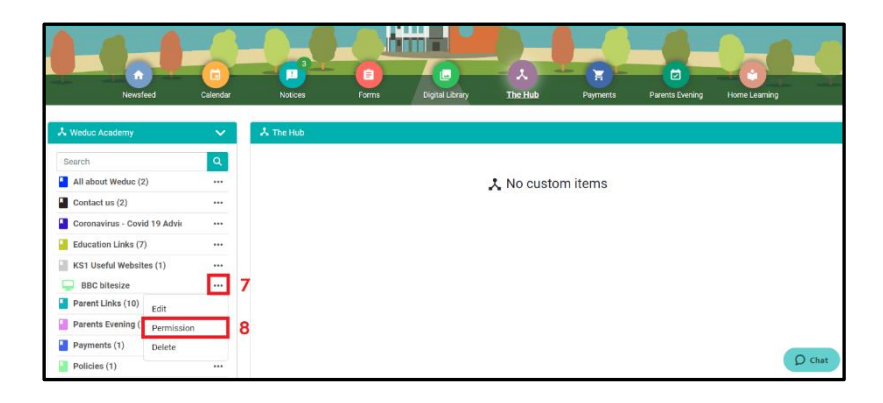

Steps 9 – 13 on next page.

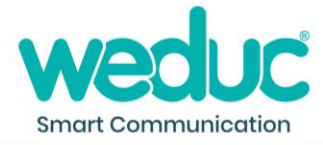

- 9) In the 'Add to Group' box, select the group(s) who will be able to view the link.
- 10) In the corresponding 'Permissions' box to the right, select 'Can See.' (IMPORTANT: Do not add 'Can Edit' or 'Can Remove' to a group).
- 11) In the 'Add to Roles' box, choose any roles that you want to be able to manage the item.
- 12) In the corresponding 'Permissions' box to the right, select 'Can See,' 'Can Edit' and 'Can Remove.'
- 13) Click 'Save Changes.'

| Edit Permissions   |                     |  |  |  |
|--------------------|---------------------|--|--|--|
| BBC bitesize       |                     |  |  |  |
| SET PERMISSIONS    | CURRENT PERMISSIONS |  |  |  |
| 9                  | 10                  |  |  |  |
| Add to Group       | Permissions         |  |  |  |
| Nothing Selected 👻 | Nothing Selected 👻  |  |  |  |
| 11                 | 12                  |  |  |  |
| Add to Roles       | Permissions         |  |  |  |
| Nothing Selected 🔹 | Nothing Selected 👻  |  |  |  |
| SAVE CHANGES       |                     |  |  |  |
| 13                 |                     |  |  |  |